## How to "Join" the Teaching in Nature's Classroom Google Classroom

Step 1 - Log into a *personal* gmail account, ending in "@gmail.com". Step 2 - Click on the google "waffle" (click#1) and then find and click on the Classroom icon (click #2)

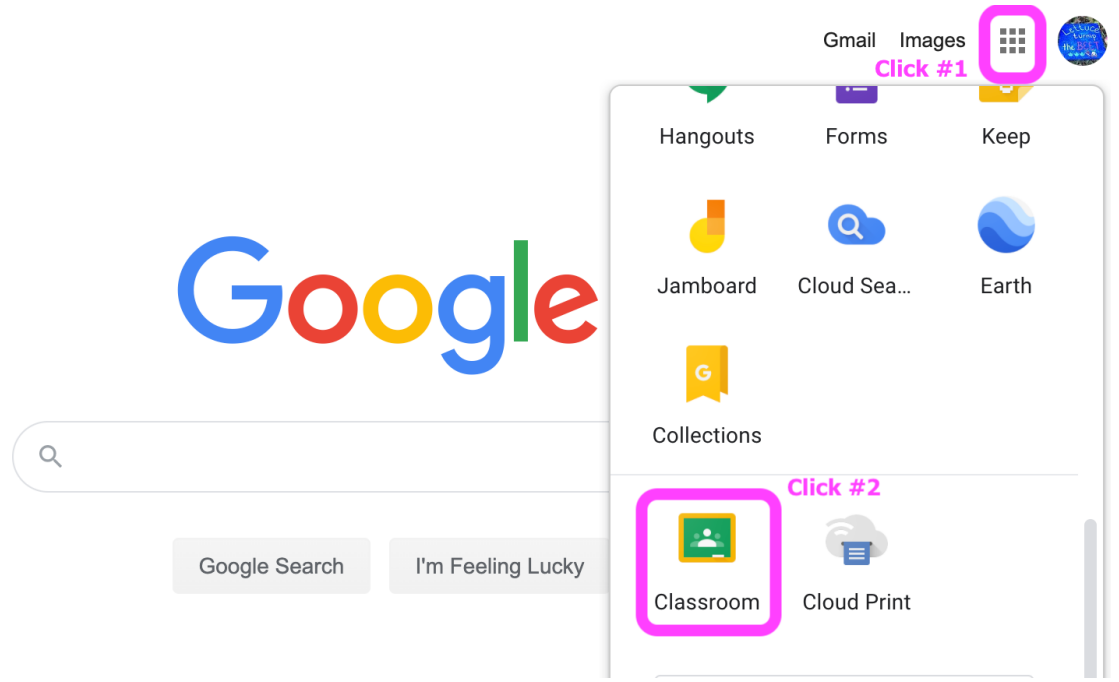

Step 3 - You will be brought to the google classroom main page. Click on the plus symbol (click #1) and then click "Join class" (click #2).

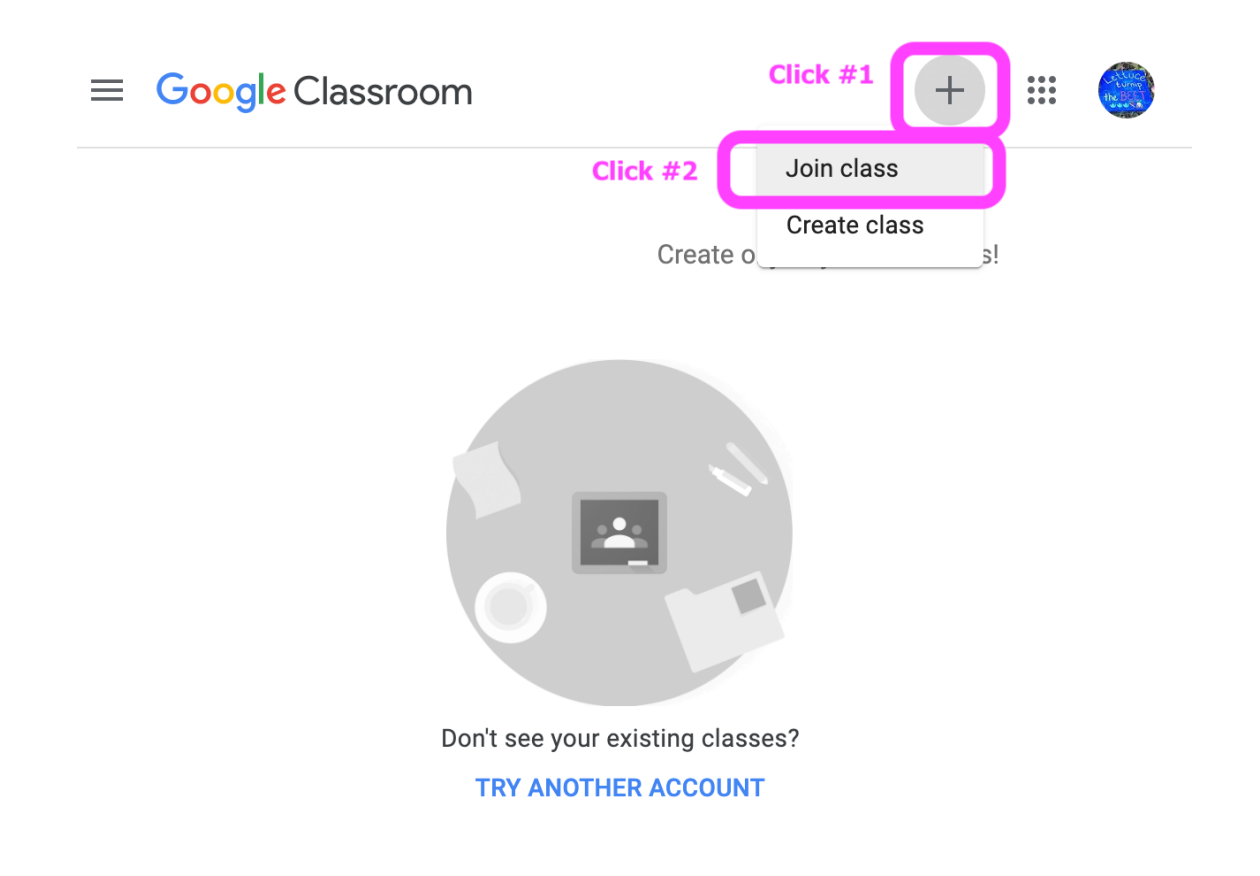

Step 4 - A window will appear. In the box, type the class code provided in the email. Then hit join!

| C Join class                                                                        | Joi            |
|-------------------------------------------------------------------------------------|----------------|
| You're currently signed in as<br>Stef Bugasch Scopoline<br>stef.bugasch@gmail.com   | Switch account |
| Class code<br>Ask your teacher for the class code, then enter it here<br>Class code | e.             |
|                                                                                     |                |
| To sign in with a class code<br>• Use an authorized account                         |                |

Step 5 - Congrats! You have officially joined the course. Click on the course title to access the course materials.

| ≡ Google Classroom                                                                                                    | + |  |
|----------------------------------------------------------------------------------------------------|---|--|
| Teaching in Nature's                                                                                                    |   |  |
| Nathan Larson   Due Friday   Session 11 - Journal Assignment   Session 11 - Learning Community Activity   Session 11 - Video Assignment |   |  |
| ê 🗅                                                                                                    |   |  |

For a video verison on how to join the course, please watch this video.